# Anpassen der CTC HEAP-Variablen auf dem PC zur Verbesserung der CTC-Leistung

### Inhalt

Einführung Voraussetzungen Anforderungen Verwendete Komponenten Konventionen Einstellen der CTC HEAP-Variablen Schrittweise Vorgehensweise Überprüfen Sie den auf dem PC installierten RAM-Speicher. Zugehörige Informationen

### **Einführung**

Dieses Dokument beschreibt das Verfahren zur Anpassung bestimmter Systemvariablen auf dem PC, um die Sitzungsleistung des Cisco Transport Controller (CTC) zu verbessern.

### **Voraussetzungen**

#### **Anforderungen**

Cisco empfiehlt, dass Sie über Kenntnisse in folgenden Bereichen verfügen:

- CTC
- CTC-unterstützte Plattformen

#### Verwendete Komponenten

Die Informationen in diesem Dokument basierend auf folgenden Software- und Hardware-Versionen:

- CTC
- CTC-unterstützte Plattformen

Die Informationen in diesem Dokument beziehen sich auf Geräte in einer speziell eingerichteten Testumgebung. Alle Geräte, die in diesem Dokument benutzt wurden, begannen mit einer gelöschten (Nichterfüllungs) Konfiguration. Wenn Ihr Netz Live ist, überprüfen Sie, ob Sie die mögliche Auswirkung jedes möglichen Befehls verstehen.

#### **Konventionen**

### Einstellen der CTC HEAP-Variablen

Die offizielle Haltung von Cisco ist, dass Ihr Netzwerk maximal 50 Knoten pro CTC-Sitzung enthalten kann. Sie müssen Cisco Transport Manager (CTM) für Netzwerke mit mehr als 50 Knoten verwenden. Der CTC kann die zusätzliche Verarbeitung nicht verarbeiten. Sie können jedoch bestimmte Variablen auf dem PC anpassen, um die gesamte CTC-Leistung zu verbessern. Diese Aktion kann bei der Zuweisung von Arbeitsspeicher-Heaps auf dem PC hilfreich sein. Cisco empfiehlt die folgenden Einstellungen für den PC:

- 1. Stellen Sie sicher, dass der PC über mindestens 1 GB physischen RAM verfügt.
- 2. Legen Sie den Wert für die CTC\_HEAP-Umgebungsvariable auf 512 MB fest. Der Standardwert ist 128 MB.
- 3. Legen Sie den Wert für die CTC\_MAX\_PERM\_SIZE\_HEAP-Umgebungsvariable auf 128 MB fest. Der Standardwert ist 64 MB.
- 4. Steuern Sie die Anzahl gleichzeitiger Anwendungen auf demselben PC, auf dem CTC ausgeführt wird. Eine höhere Anzahl von Anwendungen beeinträchtigt die Gesamtleistung des Systems.

#### Schrittweise Vorgehensweise

Gehen Sie wie folgt vor, um die Werte für die CTC\_HEAP- und CTC\_MAX\_PERM\_SIZE\_HEAP-Variablen festzulegen:

1. Wählen Sie **Start > Systemsteuerung > System aus**.Das Fenster Systemeigenschaften wird angezeigt (siehe <u>Abbildung 1</u>).**Abbildung 1: Systemeigenschaften** 

| tem Propert                                     | iies                                                                     |                          |                   | ?                 |  |
|-------------------------------------------------|--------------------------------------------------------------------------|--------------------------|-------------------|-------------------|--|
| System Res                                      | tore                                                                     | Automal                  | tic Updates       | Remote            |  |
| General                                         | General Compu                                                            |                          | Hardware          | Advanced          |  |
| You must be lo<br>Performance<br>Visual effects | You must be logged on as an Administrator to make most of these changes. |                          |                   |                   |  |
|                                                 |                                                                          | -                        |                   | <u>S</u> ettings  |  |
| User Profiles                                   |                                                                          |                          |                   |                   |  |
| Desktop settir                                  | ngs related                                                              | to your logon            |                   | in contraction in |  |
|                                                 |                                                                          |                          |                   | S <u>e</u> ttings |  |
| Startup and R                                   | ecovery-                                                                 |                          |                   |                   |  |
| System startu                                   | o, system fa                                                             | ailure, and debu         | ugging informatio | n                 |  |
|                                                 |                                                                          |                          |                   | Settings          |  |
| В -                                             | En                                                                       | viro <u>n</u> ment Varia | ables E <u>r</u>  | ror Reporting     |  |
|                                                 |                                                                          | OK                       | Cano              | el <u>A</u> pply  |  |

- 2. Öffnen Sie die Registerkarte Erweitert (siehe Pfeil A in Abbildung 1).
- 3. Klicken Sie auf **Umgebungsvariablen** (siehe Pfeil B in <u>Abbildung 1</u>).Das Fenster Umgebungsvariablen wird angezeigt (siehe <u>Abbildung 2</u>).**Abbildung 2**: **Umgebungsvariablen**

| vironment Vari       | ables 🔹 🤶 🔀                             |
|----------------------|-----------------------------------------|
| Iser variables for a | achang                                  |
|                      | identing                                |
| Variable             | Value                                   |
| COUNTRY              | US                                      |
| DEPT                 | 020050338                               |
| DOMAIN               | AMER                                    |
| EUDORA               | C:\Documents and Settings\sachang\M     |
| MAIL_SERVER          | cactus.cisco.com 🛛 💌                    |
|                      |                                         |
|                      | <u>N</u> ew <u>E</u> dit <u>D</u> elete |
|                      |                                         |
| Suctors upriphles    |                                         |
| lystem variables     |                                         |
| Variable             | Value 🔼                                 |
| ComSpec              | C:\WINDOWS\system32\cmd.exe             |
| FP NO HOST C.        | NO                                      |
| NUMBER OF P          | . 1                                     |
| os – –               | Windows_NT                              |
| Path                 | C:\WINDOWS\system32;C:\WINDOWS; 🔽       |
|                      |                                         |
| в —                  | 🔸 Ne <u>w</u> Edit Delete               |
|                      |                                         |
|                      |                                         |
| 1                    |                                         |
| 1                    | OK Cancel                               |

Systemvariablen wird im Abschnitt Systemvariablen angezeigt (siehe Pfeil A in Abbildung 2).

4. Klicken Sie auf Neu (siehe Pfeil B in <u>Abbildung 2</u>).Das Fenster Neue Systemvariable wird angezeigt: Abbildung 3: Neue Systemvariable: CTC\_HEAP

| New System Va           | riable B 📝 🕻 |
|-------------------------|--------------|
| Variable <u>n</u> ame:  | CTC_HEAP     |
| Variable <u>v</u> alue: | 512          |
|                         | A OK Cancel  |

- 5. Geben Sie CTC\_HEAP im Feld Variablenname ein (siehe Pfeil B in Abbildung 3).
- 6. Geben Sie **512** in das Feld Variablenwert ein (siehe Pfeil A in <u>Abbildung 3</u>).
- 7. Klicken Sie auf OK.
- 8. Klicken Sie im Fenster Systemumgebungsvariablen erneut auf Neu.
- 9. Geben Sie CTC\_MAX\_PERM\_SIZE\_HEAP im Feld Name der Systemvariablen ein (siehe Pfeil B in <u>Abbildung 4</u>).
- 10. Geben Sie **128** in das Feld Variablenwert ein (siehe Pfeil A in <u>Abbildung 4</u>). **Abbildung 4**: **Neue Systemvariable: CTC\_MAX\_PERM\_SIZE\_HEAP**

| New System Varia        | ible B ? 🔀             |
|-------------------------|------------------------|
|                         |                        |
| Variable <u>n</u> ame:  | CTC_MAX_PERM_SIZE_HEAP |
| Variable <u>v</u> alue: | 128                    |
|                         | Cancel                 |

- 11. Klicken Sie auf OK.
- 12. Überprüfen Sie das Fenster Environment Variable (Umgebungsvariable), um die neuen Werte für CTC\_HEAP und CTC\_MAX\_PERM\_SIZE\_HEAP zu überprüfen (siehe rotes Rechteck in <u>Abbildung 5</u>). **Abbildung 5: Umgebungsvariablen CTC\_HEAP und** CTC\_MAX\_PERM\_SIZE\_HEAP

| /ariable                                                                           | Value                       |                                                 |                   | ^     |         |
|------------------------------------------------------------------------------------|-----------------------------|-------------------------------------------------|-------------------|-------|---------|
|                                                                                    | US<br>020050338             | 2                                               |                   |       |         |
|                                                                                    | AMER                        | ,                                               |                   |       |         |
| UDORA                                                                              | C:\Docume                   | nts and Settings'                               | \sachang\M        |       |         |
| IAIL_SERVER                                                                        | cactus.cisc                 | o.com                                           |                   | ×     |         |
|                                                                                    |                             |                                                 |                   |       |         |
|                                                                                    | New                         | Edit                                            | De                | lete  | 1       |
|                                                                                    | New                         | <u>E</u> dit                                    |                   | lete  | ]       |
| stem variables                                                                     | New                         | <u>E</u> dit                                    |                   | lete  | )       |
| vstem variables                                                                    | New                         | <u>E</u> dit                                    |                   | lete  | )       |
| vstem variables<br>Variable                                                        | New                         | <u>E</u> dit<br>Value                           |                   | lete  | ]       |
| vstem variables :<br>Variable<br>ComSpec                                           | New                         | Value                                           | De<br>5\system32\ | elete | ]       |
| vstem variables<br>Variable<br>ComSpec<br>CTC_HEAP                                 |                             | Edit<br>Value<br>C:\WINDOWS<br>512              | jsystem32\        | elete |         |
| vstem variables<br>Variable<br>ComSpec<br>CTC_HEAP<br>CTC_MAX_PERM<br>EP_NO_HOST_C | <u>N</u> ew                 | Edit<br>Value<br>C:\WINDOWS<br>512<br>128<br>NO | 5\system32\       | cmd.  | )       |
| vstem variables<br>Variable<br>ComSpec<br>CTC_HEAP<br>CTC_MAX_PERM<br>FP_NO_HOST_C | New<br>1_SIZE_HEAP<br>THECK | Edit<br>Value<br>C:\WINDOWS<br>512<br>128<br>NO | 5\system32\       | cmd.  | )<br>]] |
| vstem variables<br>Variable<br>ComSpec<br>CTC_HEAP<br>CTC_MAX_PERM<br>FP_NO_HOST_C | New                         | Edit<br>Value<br>C:\WINDOWS<br>512<br>128<br>NO | 5\system32\       | cmd.  |         |

verbessert sich mit diesen neuen Werten.

### Überprüfen Sie den auf dem PC installierten RAM-Speicher.

Führen Sie diese Schritte aus, um die auf Ihrem PC installierte RAM-Gesamtspeicherkapazität zu überprüfen.

- 1. Wählen Sie Start > Systemsteuerung > System aus.
- 2. Öffnen Sie die Registerkarte Allgemein (siehe Abbildung 6).
- 3. Überprüfen Sie die Hardwarebeschreibung unten im Teilfenster. Sie sehen die gesamte Speicherkapazität, die auf Ihrem PC installiert ist, direkt unter der Prozessorgeschwindigkeit. Stellen Sie sicher, dass Sie mindestens 1 GB RAM haben, um eine optimale Leistung des CTC zu erzielen. Abbildung 6: Systemfenster - Registerkarte "Allgemein"

| System Properties                               |                                                                                                    | ? 🛛                                            |
|-------------------------------------------------|----------------------------------------------------------------------------------------------------|------------------------------------------------|
| System Restore Auto                             | matic Updates                                                                                                    | Remote                                         |
| General Computer Name                           | Hardware                                                                                                    | Advanced                                       |
|                                                 | System:<br>Microsoft Window<br>Professional<br>Version 2002<br>Service Pack 2<br>Registered to:<br>Cisco Systems, Ind<br>Cisco Systems, Ind<br>55274-640-71834 | s XP<br>c.<br>c.<br>57-23749                   |
| Manufactured and supported by:<br>CISCO SYSTEMS | Cisco Systems, Inc<br>Base Image Built :<br>Intel(R) Penti<br>processor 1.70GH<br>1.70 GHz, 512 MB                                                             | c.<br>29-0 ct-2005<br>um(R) M<br>z<br>3 of RAM |
|                                                 | Support Informa                                                                                                    | ation Apply                                    |

## Zugehörige Informationen

<u>Technischer Support und Dokumentation für Cisco Systeme</u>